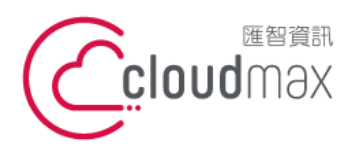

匯智 資訊股份有限公司 106073 台北市大安區仁愛路四段 25 號 3 樓 t. +886-2-2718-7200 3F., No. 25, Sec. 4, Ren'ai Rd., Da' an Dist., Taipei City 106073, Taiwan (R.O.C.)

f. +886-2-2718-1922

【操作說明 - Plesk 10 多域名】

# 【 Plesk 10 多域名】

匯智提供主機客戶圖形化的 Plesk 系統管理控制台介面,透過此介面讓您輕鬆了解目 前使用的狀況,並且可以直接於介面上創建服務贈送的電子郵件,同時也可以透過流量分析 來查看網站流量分佈情形。

### 版權聲明

本文件由 Cloudmax 製作,內容中所使用的管理工具 Plesk 並非 Cloudmax 設 計,相關的 Plesk 程式資訊,請至 Plesk 網站查詢。 Plesk 官方網站: https://www.plesk.com/

### 商標聲明

本文件所引用之各商標及商品名稱分屬其合法註冊公司所有,絕無侵權之意,特此聲 明。

### 有限擔保責任聲明

Cloudmax 匯智盡力製作本說明文件其正確性,但不擔保本文件無任何瑕疵,亦不為 使用本說明文件而引起之衍生利益損失或意外損毀之損失擔保責任。

若對本文件有任何疑問與建議,可利用下方資訊與我們聯繫:

服務電話 (02)2718-7200

服務傳真 (02)2718-1922

電子信箱 service@cloudmax.com.tw

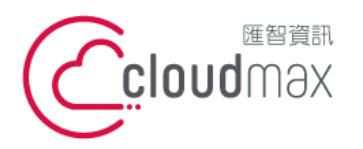

106073 台北市大安區仁愛路四段 25 號 3 樓 t. +886-2-2718-7200 3F, No. 25, Sec. 4, Ren'ai Rd., Da' an Dist., Taipei City 106073, Taiwan (R.O.C.)

【操作說明 - Plesk 10 多域名】

## 目 錄

| ·        | 、登入方式                                  | 1  |
|----------|----------------------------------------|----|
|          | <ul> <li>● 1. 透過主機名稱網域登入</li> </ul>    | 1  |
|          | ● 2. 透過自己本身的網域登入 (網域需已經完成指向)           | 1  |
| <u> </u> | 、修改 PLESK 管理介面登入的密碼                    | 4  |
| $\equiv$ | 、網站管理                                  | 5  |
|          | ● 1.建立服務方案 (Lunix)                     | 6  |
|          | ● 2.建立服務方案(Windows)                    | 11 |
|          | <ul> <li>● 3.建立新網站(使用服務方案)</li> </ul>  | 16 |
|          | <ul> <li>● 4.建立新網站(不使用服務方案)</li> </ul> | 19 |
| 四、       | 、使用管理 FAQ                              | 21 |

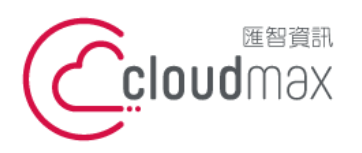

106073 台北市大安區仁愛路四段 25 號 3 樓 t. +886-2-2718-7200 3F., No. 25, Sec. 4, Ren'ai Rd., Da' an Dist., Taipei City 106073, Taiwan (R.O.C.)

f. +886-2-2718-1922

【操作說明 - Plesk 10 多域名】

一、登入方式

主機系統控制台位置: https://主機名稱.ix500.com:8443

### 1. 透過主機名稱網域登入

- 1. 請您先確認您的主機 IP 位置,此 IP 位置可以於主機開通信件上取得。
- 主機名稱為主機 IP 位置 so (IP 第三組數字) (IP 第四組數字組成)。 2.
- 3. 例如:您的主機 IP 位置為 219.8X.200.100,您的系統控制台連結為: https://so200-

#### 100.ix500.com:8443

| Parallels*<br>Panel |                              |       |
|---------------------|------------------------------|-------|
| 用戶名                 |                              |       |
| 密碼                  |                              |       |
| 介面語言                | 戦認 ▼                         |       |
| 忘記您的密碼?             |                              | 登錄    |
|                     |                              |       |
| © 1999-2011         | , Parallels. All rights rese | rved. |

### 2. 透過自己本身的網域登入 (網域需已經完成指向)

若透過主機名稱網域的方式登入不方便,您也可以使用您的網域來登入系統控制台,但是這 個網域的 DNS 指向紀錄必須已經完成。

- 1. 請直接於瀏覽器中的網址列(非搜尋列),直接輸入:https://您的網域:8443
- 隨即將會出現「這可能不是您要找的網站」依據不同的瀏覽器將會出現不同的訊息 2.

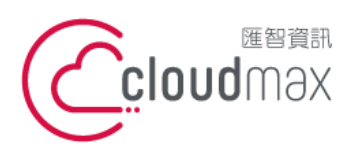

106073 台北市大安區仁愛路四段 25 號 3 樓 t. +886-2-2718-7200 3F., No. 25, Sec. 4, Ren'ai Rd., Da' an Dist., Taipei City 106073, Taiwan (R.O.C.)

f. +886-2-2718-1922

【操作說明 - Plesk 10 多域名】

IE

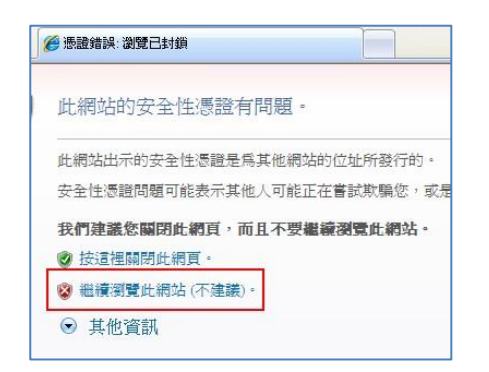

#### FireFox

| VZ                |                                                                                                    |
|-------------------|----------------------------------------------------------------------------------------------------|
|                   | XXX XXX XXX 用1 無效的女主感题。                                                                                        |
|                   | 憑證只對下列名稱有效:<br>*.ix500.com , ix500.com                                                                         |
|                   | (錯誤碼: ssl_error_bad_cert_domain)                                                                               |
|                   | • 可能是伺服器上的组態設定造成的,或是有人嘗試假造該伺服器。                                                                                |
|                   | <ul> <li>若你以前可以與該何服器正常連線,那麼這個錯誤可能只是暫時的,你可以稍後再試<br/>試看。</li> </ul>                                              |
|                   | 或者你也可以新赠例外網站…                                                                                                  |
|                   |                                                                                                    |
|                   |                                                                                                    |
|                   |                                                                                                    |
|                   |                                                                                                    |
|                   |                                                                                                    |
| <b>ग</b>          |                                                                                                    |
| • न]              | 能是伺服器上的組態設定造成的,或是有人嘗試網                                                                                         |
| • 可<br>• 若        |                                                                                                    |
| • 可 若試            | —————————————————————————————————————                                                                          |
| ■ 可<br>■ 若試       | 能是伺服器上的組態設定造成的,或是有人嘗試作<br>你以前可以與該伺服器正常連線,那麼這個錯誤可<br>看。                                                         |
| ■ 可<br>■ 若試       | —————————————————————————————————————                                                                          |
| ■ 可 若試            | —————————————————————————————————————                                                                          |
| ・<br>可<br>若試<br>の | 能是伺服器上的組態設定造成的,或是有人嘗試作<br>你以前可以與該伺服器正常連線,那麼這個錯誤可<br>看。<br>不想在連線到該伺服器時看到警告訊息,才需要加入副                             |
| 可若試 伤網            | 能是伺服器上的組態設定造成的,或是有人嘗試個<br>你以前可以與該伺服器正常連線,那麼這個錯誤可<br>看。<br>不想在連線到該伺服器時看到警告訊息,才需要加入調<br>際網路連線又不是完全信任該網站,你就不應該將該  |
| • 可若試 伤網          | 能是伺服器上的組態設定造成的,或是有人嘗試作<br>你以前可以與該伺服器正常連線,那麼這個錯誤可<br>看。<br>不想在連線到該伺服器時看到警告訊息,才需要加入調<br>際網路連線又不是完全信任該網站,你就不應該將該約 |

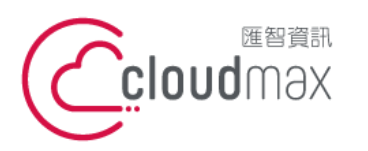

106073 台北市大安區仁愛路四段 25 號 3 樓 t. +886-2-2718-7200 3F., No. 25, Sec. 4, Ren'ai Rd., Da' an Dist., Taipei City 106073, Taiwan (R.O.C.)

f. +886-2-2718-1922

|                                                                            | 【操作說明 —         | Plesk 10 多域名】 |
|----------------------------------------------------------------------------|-----------------|---------------|
| 新赠安全例外                                                                     |                 |               |
| 你正試圖覆蓋 Firefox 要如何證別此網站的設定。<br><b>訪注意,合法的銀行、商店或其他公開網站不會要求你這麼</b> 像<br>(伺服器 | <u>挨!</u><br>1. |               |
| 位址: https://61.31.198.130:8443/                                            | 牧得憑證 (G)        |               |
| ~ 憑證狀態                                                                     |                 |               |
| 此網站嘗試用無效的資訊識別自己。                                                           | 檢視 (型)…         |               |
| <b>结误的朝站</b><br>憑證屬於不同的網站,該網站的身份可能已被盜用。                                    |                 |               |
| 2.                                                                         |                 |               |
| ☑ 永久儲存此例外 ② 3.                                                             |                 |               |
| 確認安全例外 ①                                                                   | 取消              |               |

Chrome

| 您的連線不是私人連線                                                                             |
|----------------------------------------------------------------------------------------|
| 攻擊者可能會嘗試從 61.31.198.130 竊取您的資訊 (例如密碼、郵件或信用卡資訊)。<br>NET::ERR_CERT_COMMON_NAME_INVALID   |
| ☐ 自動將輕似安全性事件的詳細資料回報給 Google → <u>攝処權政策</u>                                             |
|                                                                                        |
| 何服器無法證明其屬於 61.31.198.130 網域;其安全性憑證來自 *.ix500.com 網域 • 這可<br>能是因為設定錯誤 • 或有攻擊者攝戰您的連線所致 • |
| 進續訪往 61.31.198.130 III (不安全)                                                           |

透過上述兩項方式進入系統管理控制台,皆會受到 HTTPS 加密的保護,而 HTTPS 將會保 障您在站台上的每一項操作以及鍵入的資訊都受到加密保護,若您的網站也希望透過此技術 保護您的使用者,您可以洽詢匯智客服諮詢 SSL 數位憑證服務。

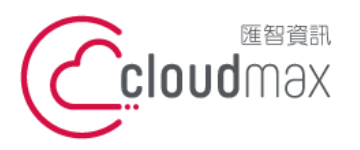

106073 台北市大安區仁愛路四段 25 號 3 樓 t. +886-2-2718-7200 3F., No. 25, Sec. 4, Ren'ai Rd., Da' an Dist., Taipei City 106073, Taiwan (R.O.C.)

f. +886-2-2718-1922

【操作說明 - Plesk 10 多域名】

# 二、修改 PLESK 管理介面登入的密碼

點選首頁左方欄位「我的個人資料」下「更改密碼」 1.

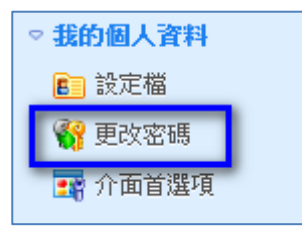

2. 修改 Plesk 管理介面登入密碼 註: 用戶名無法修改,僅能修改登入密碼

| 更改密碼              |          |        |
|-------------------|----------|--------|
| 您可以在此處更改訪問Pane的密碼 | •        |        |
| 用戶名               | res12345 |        |
| 密碼                |          | 很弱 (?) |
| 重複密碼              |          |        |
|                   |          | •      |
| * 必填欄位            | 確定       | 取消     |

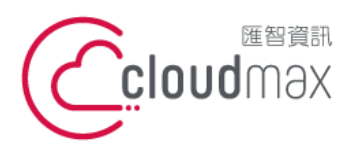

106073 台北市大安區仁愛路四段 25 號 3 樓 t.+886-2-2718-7200 3F., No. 25, Sec. 4, Ren'ai Rd., Da' an Dist., Taipei City 106073, Taiwan (R.O.C.)

f. +886-2-2718-1922

【操作說明 - Plesk 10 多域名】

## 三、網站管理

#### 什麼是服務方案?

- 如您旗下客戶有固定的網站資源需求,您可先建立服務方案,後續開 [建議] 立客戶網站時可快速套用與管理。
- [不建議] 如您旗下客戶皆有不同的網站資源需求,則可省略服務方案步驟,於 每次開立客戶網站時自訂資源。

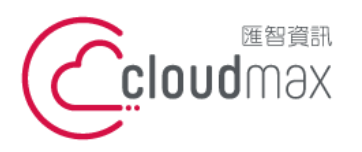

Г

匯智 資訊股份有限公司

106073 台北市大安區仁愛路四段 25 號 3 樓 t. +886-2-2718-7200 3F., No. 25, Sec. 4, Ren'ai Rd., Da' an Dist., Taipei City 106073, Taiwan (R.O.C.)

f. +886-2-2718-1922

【操作說明 - Plesk 10 多域名】

### 1.建立服務方案 (Lunix)

1. 點選首頁左方「服務方案」,再點選「添加新方案」

| ▽ 主機服務                                                               | 您可以在此處管理服務。服務方案是由訂閱提供給主機 |
|----------------------------------------------------------------------|--------------------------|
| <ul> <li>□ 客戶</li> <li>▶ 網址</li> <li>◎ 訂閱</li> <li>▶ 服務方案</li> </ul> | 💦 添加新方案 🔮 添加新載入項 🛛 🔀 移除  |
|                                                                      | 1項日總數                    |
|                                                                      |                          |
| 🕅 工具與實用程式                                                            |                          |
|                                                                      |                          |

或可點選首頁中間版面之服務方案總數旁[添加新項] 2.

| 💈 客戶   |   | 共2 | [添加新項] |  | <u>0超量使用</u> |  |
|--------|---|----|--------|--|--------------|--|
| 🞯 所有訂  |   | 共2 |        |  | <u>0超量使用</u> |  |
| 🚺 服務方法 | 案 | 共1 | [添加新項] |  |              |  |

- 3. 進入創建主機方案的頁面,以下會就每一項功能作詳細的說明:
- ※ 因 Plesk 原廠設定,部分未支援的功能再服務方案中仍可勾選,但實際套用於 網站後無法使用,並易有異常問題產生,敬請於設定時多加留意。
- 服務方案名稱的欄位,請填入方案名稱 如:入門型。(此欄必填) 4.

| 服務方案名稱 * | 入門型 |
|----------|-----|
|          |     |

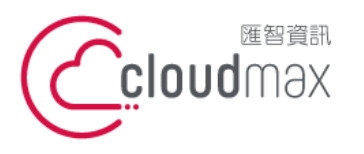

106073 台北市大安區仁愛路四段 25 號 3 樓 t. +886-2-2718-7200 3F., No. 25, Sec. 4, Ren'ai Rd., Da' an Dist., Taipei City 106073, Taiwan (R.O.C.)

f. +886-2-2718-1922

#### 【操作說明 - Plesk 10 多域名】

在「資源」選項分頁下(請依照您的客戶需求設定所要求的規格) 5. ※ 提醒您,所有值皆無法超出您的經銷主機可使用的資源。

| 超量使用政策       | <ul> <li>不允許超量使用</li> <li>阻止超量使用</li> <li>允許超量使用</li> </ul>                                                                                                    | 用<br>資源。如果資源使用超過上限值,訂閱會自<br>磁碟空間與流量      | 勧掛起。 |       |
|--------------|----------------------------------------------------------------------------------------------------|------------------------------------------|------|-------|
|              | <ul> <li>              £許超量使用時      </li> <li>             £2      <li>             £2         </li> <li>             £2         </li> </li></ul> | 磁碟空間與流量。不允許超量便用其他資源<br>通過郵件通知我。<br>(不建議) |      |       |
|              | 允許客戶使用1<br><b>超量使用時</b>                                                                                                    | 比初始分配給方案的更多的資源。<br>F通過郵件通知我。             |      |       |
| 定義連同方案提供的資源。 |                                                                                                    | ▼ 顯示較少資源                                 |      |       |
| 磁碟空間 1       | GB - 無限制                                                                                                    | Java應用程式                                 | 0    | ] 🗖 🗯 |

| 磁碟空間<br>達到磁碟空間即通知                | 1 GB 💌<br>900 MB 💌     | ── 無限制                               | Java應用程式<br>Web用戶 | 0 | <ul><li>■ 無限制</li><li>■ 無限制</li></ul> |
|----------------------------------|------------------------|--------------------------------------|-------------------|---|---------------------------------------|
| 流量<br>達到流量即通知                    | 1 GB/月 •<br>900 MB/月 • | ■ 無限制                                |                   |   |                                       |
| 使用 Web Presence Builder 發佈網<br>站 | 0                      | ■ 無限制                                |                   |   |                                       |
| <mark>網址</mark>                  | 1                      | ■ 無限制                                |                   |   |                                       |
| 子網站                              | 1                      | <ul> <li>無限制</li> </ul>              |                   |   |                                       |
| 網站替身                             | 1                      | ■ 無限制                                |                   |   |                                       |
| <u> 郵行</u>                       | 10                     | ── 無限制                               |                   |   |                                       |
| <mark>郵箱大小</mark><br>郵寄清單        | 50 MB 💌<br>0           | <ul> <li>無限制</li> <li>無限制</li> </ul> |                   |   |                                       |
|                                  |                        |                                      |                   |   |                                       |
| 其他FTP帳戶                          | 0                      | ■ 無限制                                |                   |   |                                       |
| 資料庫<br>有效期                       | 1<br>1 年 <b>王</b>      | ── 無限制                               |                   |   |                                       |
| 有效期                              | 1 年 💌                  | (二) 無形民事」                            |                   |   |                                       |

#### ※ 提醒: 所有值皆無法超出您的經銷主機可使用的資源。

#### ※ 提醒: 除下列 12 個項目外,其餘功能並不支援 **請設定為0**。

|    | 項目         | 說明 / 建議值                    |
|----|------------|-----------------------------|
| 1  | 超量使用政策     | 1. 不允許超量使用: 客戶使用一超過即關閉網站。   |
|    | (二選一)      | 2. 允許超量使用磁碟空間與流量:磁碟空間與流量可超出 |
|    |            | 使用,並於超出時發信通知,               |
| 2  | 磁碟空間       | 設定可用磁碟空間上限                  |
| 2  | 法勾口法理灾目的运行 | 磁碟空間使用達到某值,即發信通知。(建議:可用量之9  |
| 5  | 進到臨床王间即通知  | 成 <b>)</b>                  |
| 4  | 流量         | 設定可用流量上限                    |
| 5  | 達到流量即通知    | 流量使用達到某值,即發信通知。(建議:可用量之9成)  |
| 6  | 網址         | 可開立的網站數。 (建議:1)             |
| 7  | 子網站        | 可使用的子網站最大數量。                |
| 8  | 網站替身       | 可使用的網站替身最大數量。               |
| 9  | 郵箱         | 可使用的郵件信箱最大數量。               |
| 10 | 郵箱大小       | 請設定為 50MB (固定值),避免套用異常。     |

7

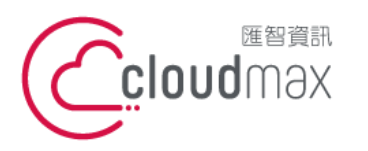

106073 台北市大安區仁愛路四段 25 號 3 樓 t. +886-2-2718-7200 3F., No. 25, Sec. 4, Ren'ai Rd., Da'an Dist., Taipei City 106073, Taiwan (R.O.C.)

f. +886-2-2718-1922

#### 【操作說明 - Plesk 10 多域名】

| 11 | 資料庫 | 可使用的資料庫數量。 |
|----|-----|------------|
| 12 | 有效期 | 可使用的時間。    |

#### 在「許可權」選項分頁下 6.

| Bitala hysikeles         Bitala hysikeles                                                                                                    | 資源                           | 許可權                                                                                                 | 主機參數             | PHP 設置            | 郵件          | DNS        | 性能         | 日誌與統計            | 應用程式       |                                        |  |  |
|----------------------------------------------------------------------------------------------------|------------------------------|----------------------------------------------------------------------------------------------------|------------------|-------------------|-------------|------------|------------|------------------|------------|----------------------------------------|--|--|
| BY3가 에 또 가 I I I I I I I I I I I I I I I I I I                                                                                                    | 選擇連同方罪                       | <b>温澤連同方案提供的服務與許可權。</b>                                                                             |                  |                   |             |            |            |                  |            |                                        |  |  |
| StateState2. StateState2. StateState2. StateState2. StateState2. StateState2. StateState3. StateState3. StateState<                                                                                                    | 部分許可權力                       | 部分許可離尤許訂開客戶修改所提供服務的設置(即主機屬性等)。為保護客戶所做提更,且未授予相應許可權,則Pane不與方案屬性同步。在此情況下,屬性可作為預設:只應用一次 一若訂開已創建 一則無法同步。 |                  |                   |             |            |            |                  |            |                                        |  |  |
| <form>          외국행 이 여동 행 송 행 병 여 동 국 당 · · · · · · · · · · · · · · · · · ·</form>                                                                                                    | ☑ 網址解析                       | ☞ 調止解析管理                                                                                            |                  |                   |             |            |            |                  |            |                                        |  |  |
| □ 14%25691         □ 74%2593           NUMBERS         > 154%25491           □ 140 PV 02690         □ 140%25491           □ 140 PV 02690         □ 140%25491           □ 140 PV 02690         □ 140%25491           □ 140 PV 02690         □ 140%25491           □ 140 PV 02690         □ 140%25491           □ 140 PV 02690         □ 140%25491           □ 140 PV 02690         □ 140%25491           □ 140 PV 02690         □ 140%25491           □ 140 PV 02690         □ 140%25491           □ 140%25491         □ 140%25491           □ 140%25491         □ 140%25491           □ 140%25491         □ 140%25491           □ 140%25491         □ 140%25491           □ 140%25491         □ 140%25491           □ 140%25491         □ 140%25491           □ 140%25491         □ 140%25491           □ 140%25491         □ 140%25491           □ 140%25491         □ 140%25491           □ 140%25491         □ 140%25491           □ 140%25491         □ 140%25491           □ 140%25491         □ 140%25491           □ 140%25491         □ 140%25491           □ 140%25491         □ 140%25491           □ 140%25491         □ 140%25491 <td< td=""><td>如果關啟,D</td><th>NS服務參數將</th><td>作為預置執行。</td><th></th><th></th><th></th><td></td><td></td><td></td><td>── 網址管理</td></td<>                                                                                                    | 如果關啟,D                       | NS服務參數將                                                                                             | 作為預置執行。          |                   |             |            |            |                  |            | ── 網址管理                                |  |  |
|                                                                                                    | ■ 主機設置<br>如果開設,以<br>Windows) | <b>管理</b><br>以下主機參數將<br>。                                                                           | 作為預置執行:          | SSL支援以及程式         | 設計語言的       | 支援,自訂      | 錯誤文檔,      | 和Microsoft Front | Page支援(僅針對 | ☑ 子網址管理                                |  |  |
| JUNITY TARGET       J the TY WEIP Set         JUNITY TARGET       J the TY WEIP Set         JUNITY TARGET       JUNITY Set Set         JUNITY TARGET       JUNITY Set Set         JUNITY TARGET       JUNITY Set Set         JUNITY TARGET       JUNITY Set Set         JUNITY TARGET       JUNITY Set Set         JUNITY TARGET       JUNITY Set Set Set Set Set Set Set Set Set Set                                                                                                    | □ 通用 PHP                     | ) 設置管理                                                                                              |                  |                   |             |            |            |                  |            | ☑ 網址別名管理                               |  |  |
| 2                                                                                                    | 如果准許,即                       | D.許容戶為每                                                                                             | 個網站單個調整          | A通用 PHP 設置。       |             |            |            |                  |            | □ 其他FTP帳戶管理管理                          |  |  |
|                                                                                                    | ☑ 設置覆蓋                       | 服務商策略的                                                                                              | <b>暦</b> 在不安全web | 腳本選項              |             |            |            |                  |            | 這也尤許管理 web 使用者限户。                      |  |  |
| 한 7. 초가         · · · · · · · · · · · · · · · · · · ·                                                                                                    | 如果開啟了主                       | E機設置管理,                                                                                             | 建議取消此許可          | 「權以更好地隔離          | 司站。         |            |            |                  |            | Web應用程式管理                              |  |  |
| 0.1118/002/004.004.004.004.004.004.004.004.004.004                                                                                                    | 管理通過SSH                      | 訪問伺服器                                                                                               | ◎不<br>◎ #        | 允許<br>許訪問面改 roote | 時間時         |            |            |                  |            | ☑ 更改郵件設置的功能                            |  |  |
| bit         Left frig           D E & FTP E W         D WR 100.1110000000000000000000000000000000                                                                                                    |                              |                                                                                                    | ○九               | 許訪問任何類型的          | )shell      |            |            |                  |            | ■ 郵寄清單管理                               |  |  |
|                                                                                                    |                              |                                                                                                    | 設置               | 訂聞系統使用者下          | 的伺服器sh      | nell主機參數   | 為預設。       |                  |            | □ 主機性能設置管理                             |  |  |
| 預定程式管理         ● 硬電波器管理           注意此版先带允许使用計畫任務的 chrooted shellepiate 'Hosting Parameters' 允许其他 shelle         如果關版 > 這總會強 "硬暗容量 '將作為預置執行 e           这边的件器檢程式管理         > 當增資料单伺服器           》 防病毒管理         > 訪問高級操作 : 網站複製與網站鏈建模式           @ 伪诊育科到/JB器器单/岔伺服器壁你復資料         > 訪問高級操作 : 網站複製與網站鏈建模式           @ 内/次FTP庫像份/恢復資料         > 愛 警導與度力量           如果關於 + 這種參軟 "Web統計資料 '將作為預置執行 e         > 管理辅助使用者帳戶的功能           』 Nag關於 4 這級參教 "Web統計資料 '將作為預置執行 e         > 管理辅助使用者帳戶的功能           』 日誌9個點管理         > 計圖應用程式目錄                                                                                                    | ■ 匿名 FTP                     | 管理                                                                                                  |                  |                   |             |            |            |                  |            | 如果准許,即允許調整性能設置:最大頻寬、連接數量與每網站 PHP 性能設置。 |  |  |
| 注意此後先視允许使用訂量任務的 chrooted shelles ### Hosting Parameters 允许其他 shelles                                                                                                    | 🔲 預定程式                       | 管理                                                                                                  |                  |                   |             |            |            |                  |            |                                        |  |  |
| 这边的件稿就在文音理         「訪問商級操作:網站演製與網站建读模式           防病毒管理         「訪問商級操作:網站演製與網站建读模式           (情份资料到)/印服器庫(%(資料)         「愛恋講保/講的目論管理」           (申/依FTP庫備份/恢復資料)         管理輔助使用者帳戶的功能           (申/依FTP車備份/恢復資料)         管理輔助使用者帳戶的功能           (申/依FTP車備份/恢復資料)         管理輔助使用者帳戶的功能           如果關於: 生總參軟, Web統計資料 "將作為預置執行。            (申) 比較開管理            如果關於: 中誌與統計資製將作為預置執行。            (前) 訪問應用程式目錄                                                                                                    | 注意此優先相                       | 皇允許使用計畫                                                                                             | :任務的 chroote     | ed shell除非在 'Ho   | sting Parar | neters' 允許 | F其他 shell。 |                  |            | ■ 選擇資料庫伺服器                             |  |  |
| 区方案者程         Extended Total and the contract of the contract of the contract |                              | 師倆程式管理                                                                                              |                  |                   |             |            |            |                  |            | ■ 訪問高級操作:網站複製圖網站維護模式                   |  |  |
| ● 傍份資料到何服器庫/從伺服器庫(來宿寮料         ● 文色町内長的月前町3           ● 向/從FTP庫像份/恢復宿料         ● 管理轉助使用者帳戶的功能           ● Web 統計管理         ●           如果問題::::::::::::::::::::::::::::::::::::                                                                                                    | ☑ 防病毒管                       | 理                                                                                                   |                  |                   |             |            |            |                  |            |                                        |  |  |
| <ul> <li>□ 向/從FTP庫像份/恢復資料</li> <li>□ 管理轉构使用卷帳戶的功能</li> <li>□ Web 统計管理</li> <li>如果開設,:主楼參數:Web統計資料"將作為預置執行。</li> <li>□ 目誌與統計參數將作為預置執行。</li> <li>□ 訪問應用程式目錄</li> </ul>                                                                                                    | 🔲 備份資料                       | 到伺服器庫/從                                                                                             | 伺服器庫恢復資          | 料                 |             |            |            |                  |            |                                        |  |  |
| Web 统计管理     如果開設, 主播參數, Web統計資料, 將作為預置執行。 <b>目は總密管理</b> 如果開設, 日誌與統計參數將作為預置執行。 <b>団 訪問應用程式目錄</b>                                                                                                    | 📃 向/從FTP                     | 庫備份/恢復這                                                                                             | 料                |                   |             |            |            |                  |            | 管理輔助使用者帳戶的功能                           |  |  |
| 如果開設,主機參數,"Web統計資料"將作為預置執行。<br><b>回 白該總額管理</b> 如果開設,曰該與統計參數將作為預置執行。 <b>回 訪問應用程式自錄</b>                                                                                                    | 📃 Web 統言                     | □ Web 统計管理                                                                                          |                  |                   |             |            |            |                  |            |                                        |  |  |
| <ul> <li>□ 日は週間皆理</li> <li>如果開設,日は與統計參數將作為預置執行。</li> <li>□ 訪問應用程式目錄</li> </ul>                                                                                                    | 如果開散,主                       | E機參數"Web                                                                                            | 統計資料"將作為         | 預置執行。             |             |            |            |                  |            |                                        |  |  |
| I 訪問應用程式目錄                                                                                                    | □ 日誌迴圈<br>如果開啟, E            | <b>管理</b><br>日誌與統計參數                                                                                | (將作為預置執行         | i •               |             |            |            |                  |            |                                        |  |  |
|                                                                                                    | 📄 訪問應用                       | 程式目錄                                                                                                |                  |                   |             |            |            |                  |            |                                        |  |  |

#### ※ 提醒: 請勾選下列7個項目,其餘功能並不支援 請勿勾選。

|   | 項目         | 說明 / 建議值          |
|---|------------|-------------------|
| 1 | 網址解析管理     | 客戶可否異動 DNS 紀錄     |
| 2 | 垃圾郵件篩選程式管理 | 客戶可否開啟/關閉垃圾郵件篩選功能 |
| 3 | 防病毒管理      | 客戶是否可開啟/關閉防病毒功能   |
| 4 | 子網址管理      | 客戶可否新增子網址(視客戶需求)  |
| 5 | 網址別名管理     | 客戶可否新增網站別名(視客戶需求) |
| 6 | 更改郵件設置的功能  | 客戶可否調整郵件功能        |
| 7 | 受密碼保護的目錄管理 | 客戶可否使用密碼保護特定資料夾   |

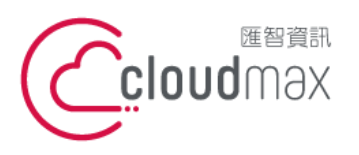

106073 台北市大安區仁愛路四段 25 號 3 樓 t.+886-2-2718-7200 3F., No. 25, Sec. 4, Ren'ai Rd., Da' an Dist., Taipei City 106073, Taiwan (R.O.C.)

f. +886-2-2718-1922

【操作說明 - Plesk 10 多域名】

7. 在「主機參數」選項分頁下

| 資源 許可權 主機參                                      | 數 PHP 設置            | 郵件    | DNS    | 性能     | 日誌與約   |
|-------------------------------------------------|---------------------|-------|--------|--------|--------|
| 」<br>指定連同方案提供的主機服務參數。                           |                     |       |        |        |        |
| <br>  如果您要提供最安全的主機服務,請需                         | 出擊 <u>應用安全設置預置</u>  | 。諸注意如 | 果給訂購者! | 武予某些許可 | 「櫂,他們將 |
| I<br>■ <mark> 取用主機</mark>                       |                     |       |        |        |        |
| 常規屬性                                            |                     |       |        |        |        |
| 磁碟空間配額                                          | 1024 MB             |       | 無限制    |        |        |
| ☑ SSL 支持                                        |                     |       |        |        |        |
| ✓ Web 資料統計                                      | AWstats 💌           |       |        |        |        |
| 🔲 可供訪問的受密碼保護目錄"/p                               | lesk-stat/webstat/" |       |        |        |        |
| ☑ <mark>自訂錯誤文檔</mark>                           |                     |       |        |        |        |
| 🔲 系統使用者通過SSH訪問伺服器                               | /bin/sh             | -     |        |        |        |
| shell                                           |                     |       |        |        |        |
| 脚本                                              |                     |       |        |        |        |
| ☑ <mark>PHP 支持</mark>                           |                     |       |        |        |        |
| PHP運行方式                                         | Apache棋組 🗨          |       |        |        |        |
| 瞭解如何選擇最適合的PHP設置                                 |                     |       |        |        |        |
| ▼ Perl 支持                                       |                     |       |        |        |        |
| □ Python 支持                                     |                     |       |        |        |        |
| <ul> <li>FastCGI 支援(Ruby on Rails需要)</li> </ul> |                     |       |        |        |        |
| Apache ASP 支持                                   |                     |       |        |        |        |
| ■ SSI 支持                                        |                     |       |        |        |        |
| Miva 支持                                         |                     |       |        |        |        |
| ■ 允許web用戶使用腳本                                   |                     |       |        |        |        |

※ 提醒: 磁碟空間配額,請務必輸入限制值(避免單一網站佔用所有可用值) ※ 提醒: 除下列7個項目外,其餘功能並不支援 請勿勾選。

|   | 項目            | 說明 / 建議值             |  |  |
|---|---------------|----------------------|--|--|
| 1 | 啟用主機          | 務必勾選                 |  |  |
| 2 | 1分1世7月2月月而1岁日 | 比對「資源」選項分頁下的磁碟空間分配填寫 |  |  |
| 2 | 幽味空间阻碍        | 換算: 1GB=1024MB       |  |  |
| 2 | SSL 支持        | 如客戶有安裝 SSL 則需勾選      |  |  |
| 3 | Web 資料統計      | 務必勾選                 |  |  |
| 4 | 自訂錯誤文檔        |                      |  |  |
| 5 | PHP 支持        | 務必勾選                 |  |  |
| 6 | CGI 支持        |                      |  |  |

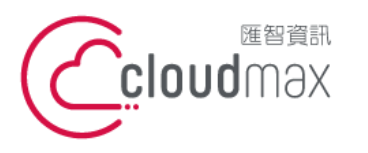

106073 台北市大安區仁愛路四段 25 號 3 樓 t. +886-2-2718-7200 3F, No. 25, Sec. 4, Ren'ai Rd., Da' an Dist., Taipei City 106073, Taiwan (R.O.C.)

【操作說明 – Plesk 10 多域名】

|   | 7   | <b>Perl</b> 支持 |                             |    |
|---|-----|----------------|-----------------------------|----|
| Ì | 青省略 | 「PHP 設置」、「郵件」  | 、「DNS」、「性能」、「應用程式」設定,維持預設值以 | 確仍 |

運作正常

8.

9. 在「日誌與統計」選項分頁下

※ 提醒:紀錄檔可真實呈現並協助問題的查詢,請依下圖設定。

| 資源               | 許可權      | 主機參數 | PHP 設置      | 郵件 | DNS | 性能 | 日誌與統計 |  |  |  |
|------------------|----------|------|-------------|----|-----|----|-------|--|--|--|
| 指定方案訂閱應存放的統計及日誌。 |          |      |             |    |     |    |       |  |  |  |
| 📝 保留web和         | 口流量統計 36 | 月份   |             |    |     |    |       |  |  |  |
| 🔽 日誌迴園           |          |      |             |    |     |    |       |  |  |  |
| 日誌迴圈條件           |          | 0    | 按大小<br>KB   |    |     |    |       |  |  |  |
|                  |          | ۲    | 按時間<br>毎日 ▼ |    |     |    |       |  |  |  |
| 日誌檔最大數           | 量        | 60   |             |    |     |    |       |  |  |  |
| 📝 壓縮日誌           | <u>ش</u> |      |             |    |     |    |       |  |  |  |

10. 完成了服務方案的建立 (已建立入門型服務方案)

| <b>1</b> 項 | 目總數    |           | 每頁項目    | ]數: <u>10</u> 25 <u>1</u> |
|------------|--------|-----------|---------|---------------------------|
|            | 方案名稱 ▲ | 流量        | 磁碟空間    | 訂閱                        |
|            | 入門型    | 1.00 GB/月 | 1.00 MB | 2                         |

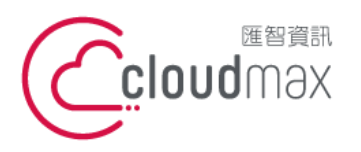

106073 台北市大安區仁愛路四段 25 號 3 樓 t. +886-2-2718-7200 3F., No. 25, Sec. 4, Ren'ai Rd., Da' an Dist., Taipei City 106073, Taiwan (R.O.C.)

f. +886-2-2718-1922

【操作說明 - Plesk 10 多域名】

### 2.建立服務方案(Windows)

1. 點選首頁左方「服務方案」,再點選「添加新方案」

| ◇ 主機服務        | 您可以在此處管理服務。服務方案是由訂閱提供給主機 |  |  |  |  |
|---------------|--------------------------|--|--|--|--|
| 😹 客戶<br>🕟 網址  | 💦 添加新方案 🔐 添加新載入項 🛛 🔀 移除  |  |  |  |  |
| ▶ MSH         | 1項目總數                    |  |  |  |  |
| <b>通 服務方案</b> | 📄 方案名稱 ▲                 |  |  |  |  |
| 1 工具與實用程式     | □ 入門型                    |  |  |  |  |

或可點選首頁中間版面之服務方案總數旁[添加新項] 2.

- 3. 進入創建主機方案的頁面,以下會就每一項功能作詳細的說明: ※ 因 Plesk 原廠設定,部分未支援的功能再服務方案中仍可勾選,但實際套用於網站後 無法使用,並易有異常問題產生,敬請於設定時多加留意。
- 服務方案名稱的欄位,請填入方案名稱 如:入門型。(此欄必填) 4.

| 服務方案名稱* | 入門型 |
|---------|-----|
|         |     |

11

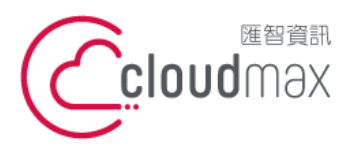

106073 台北市大安區仁愛路四段 25 號 3 樓 t. +886-2-2718-7200 3F., No. 25, Sec. 4, Ren'ai Rd., Da' an Dist., Taipei City 106073, Taiwan (R.O.C.)

## f. +886-2-2718-1922

#### 【操作說明 - Plesk 10 多域名】

- 在「資源」選項分頁下 (請依照您的客戶需求設定所要求的規格) 5.
- 提醒您,所有值皆無法超出您的經銷主機可使用的資源。 6.

| 超量使用政策                                     | 一 不<br>照        | 不允許超量使用<br>阻止超量使用資源。如果資源使用超過上限值,訂閱會自動掛起。      |                                |      |       |  |  |  |
|--------------------------------------------|-----------------|-----------------------------------------------|--------------------------------|------|-------|--|--|--|
|                                            | <b>④ 九</b><br>九 | ① 允許超量使用磁碟空間與流量<br>允許超量使用磁碟空間與流量。不允許超量使用其他資源。 |                                |      |       |  |  |  |
|                                            |                 | 🛚 超量使用的                                       | <b>诗通過郵件通知我。</b>               |      |       |  |  |  |
|                                            | ◎ 允許超量使用(不建議)   |                                               |                                |      |       |  |  |  |
|                                            | π               | :許客戶使用                                        | 比初始分配給方案的更多的                   | 的資源。 |       |  |  |  |
|                                            |                 | 超量使用的                                         | <b>诗通過郵件通知我。</b>               |      |       |  |  |  |
|                                            |                 |                                               |                                |      |       |  |  |  |
| 定義連同方案提供的資源。                               |                 |                                               | ▼ 顯示較少資源                       |      |       |  |  |  |
| 磁碟空間                                       | 1 GB 💌          | 📄 無限制                                         | Java應用程式(不支援請設定為0)             | 0    | 📄 無限制 |  |  |  |
| 達到磁碟空間即通知                                  | 1 GB 🖵          |                                               | Web用戶(不支援請設定為0)                | 0    | 📄 無限制 |  |  |  |
| 流量                                         | 1 GB/月 💌        | 📄 無限制                                         | FrontPage帳戶(不支援諸設定為0)          | 0    | 📄 無限制 |  |  |  |
| 達到流量即通知                                    | 1 GB/月 💌        |                                               | 共用SSL連結(不支援諸設定為0)              | 0    | 📄 無限制 |  |  |  |
|                                            |                 |                                               | ODBC連接(不支援諸設定為0)               | 0    | 📄 無限制 |  |  |  |
| 使用 Web Presence Builder 發佈<br>網站(不支援諸設定為0) | 0               | 📄 無限制                                         | ColdFusion DSN連接(不支援請設<br>定為0) | 0    | 📄 無限制 |  |  |  |
| 網址                                         | 1               | 📄 無限制                                         |                                |      |       |  |  |  |
| 移動網站(不支援請設定為0)                             | 0               | 📄 無限制                                         |                                |      |       |  |  |  |
| 子網站                                        | 1               | 📄 無限制                                         |                                |      |       |  |  |  |
| 網站替身                                       | 5               | 📄 無限制                                         |                                |      |       |  |  |  |
| <b>垂8</b> 箔                                | 5               | □ 無限制                                         |                                |      |       |  |  |  |
| 郵箱大小                                       | 50 MB 👻         | ■ 無限制                                         |                                |      |       |  |  |  |
| 郵箱總配額                                      | 250 MB          | □ 無限制                                         |                                |      |       |  |  |  |
| 郵寄清單(不支援請設定為0)                             | 0               | ── 無限制                                        |                                |      |       |  |  |  |
|                                            |                 |                                               |                                |      |       |  |  |  |
| 其他FTP帳戶(不支援請設定為0)                          | 0               | 📄 無限制                                         |                                |      |       |  |  |  |
| MySQL資料庫(不支援請設定為0)                         | 0               | 📄 無限制                                         |                                |      |       |  |  |  |
| MySQL資料庫配額(不支援請設定<br>為0)                   | 0 MB            | 📄 無限制                                         |                                |      |       |  |  |  |
| Microsoft SQL Server資料庫                    | 0               | 📄 無限制                                         |                                |      |       |  |  |  |
| Microsoft SQL資料庫配額                         | 0 MB            | 📄 無限制                                         |                                |      |       |  |  |  |
| 有效期                                        | 1 年 🗸           | 📄 無限制                                         |                                |      |       |  |  |  |

※ 提醒:所有值皆無法超出您的經銷主機可使用的資源。

### ※ 提醒:除下列 12 個項目外,其餘功能並不支援 請設定為 0。

|   | 項目     | 說明 / 建議值                    |
|---|--------|-----------------------------|
| 1 | 超量使用政策 | 1. 不允許超量使用: 客戶使用一超過即關閉網站。   |
|   | (二選一)  | 2. 允許超量使用磁碟空間與流量:磁碟空間與流量可超出 |
|   |        | 使用,並於超出時發信通知,               |
| 2 | 磁碟空間   | 設定可用磁碟空間上限                  |

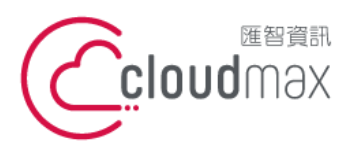

【操作說明 - Plesk 10 多域名】

106073 台北市大安區仁愛路四段 25 號 3 樓 t. +886-2-2718-7200 3F, No. 25, Sec. 4, Ren'ai Rd., Da' an Dist., Taipei City 106073, Taiwan (R.O.C.)

| 3  | 達到磁碟空間即通知 | 磁碟空間使用達到某值,即發信通知。(建議:可用量之9成) |  |
|----|-----------|------------------------------|--|
| 4  | 流量        | 設定可用流量上限                     |  |
| 5  | 達到流量即通知   | 流量使用達到某值,即發信通知。(建議:可用量之9成)   |  |
| 6  | 網址        | 可開立的網站數。(建議:1)               |  |
| 7  | 子網站       | 可使用的子網站最大數量。                 |  |
| 8  | 網站替身      | 可使用的網站替身最大數量。                |  |
| 9  | 郵箱        | 可使用的郵件信箱最大數量。                |  |
| 10 | 郵箱大小      | 請設定為 50MB (固定值),避免套用異常。      |  |
| 11 | 郵箱總配合     | 值 = 郵箱數量 x 50MB              |  |
| 12 | 有效期       | 可使用的時間。                      |  |

### ------ ł

7.

#### 在「許可權」選項分頁下 資源 許可權 主機參數 PHP 設置 郵件 DNS 性能 日誌與統計 應用程式 選擇連同方案提供的服務與許可權。 部分許可職允許訂開答戶修改所提供服務的設置(即主機屬性等)。為保護容戶所做變更,且未授予相應許可權,則PaneF不與方案屬性同步。在此情況下,屬性可作為預設;只應用一次 — 若訂開已創建 — 則無法同步 ▼ 顯示較少許可權 ☑ 網址解析管理 如果開啟,DNS服務參數將作為預置執行。 🔽 網址管理 🔲 主機設置管理(不支援請勿勾選) 🗹 網址別名管理 通用 PHP 設置管理(不支援請勿勾選) 📄 其他FTP帳戶管理管理(不支援諸勿勾選) 如果准許,即允許客戶為每個網站單個調整通用 PHP 設置。 這也允許管理 web 使用者帳戶 📃 通過遠端桌面訪問伺服器管理(不支援請勿勾選) Web 應用程式管理(不支援請勿勾選) 匮名 FTP 管理(不支援請勿勾選) ☑ 更改郵件設置的功能 📃 任務計畫管理(不支援請勿勾選) 📃 郵寄清單管理(不支援請勿勾選) ☑ 垃圾郵件篩檢程式管理 主機性能設置管理(不支援請勿勾選) 如果准許,即允許調整性能設置:最大頻寬、連接數量與每網站 PHP 性能設置。 ☑ 防病毒管理 IIS應用程式池管理(不支援請勿勾選) 備份資料到伺服器庫/從伺服器庫恢復資料(不支援請勿勾選) 如果開啟,性能參數"Use dedicated pool"將作為預置執行。 向/從FTP庫備份/恢復資料(不支援請勿勾選) 📄 附加寫入/修改許可權管理(不支援請勿勾選) 🥅 Web 統計管理 如果盟尉,相同名称的主播绘教將作為預署執行。 如果開散,主機參數"Web統計資料"將作為預置執行。 🧾 共用 SSL 管理(不支援諸勿勾選) 📃 日誌週圈管理 一 硬碟配額管理 如果開設,主機參數"硬碟容量"將作為預置執行。 如果開啟,曰誌與統計參數將作為預置執行。 🔲 訪問應用程式目錄(不支援請勿勾選) 選擇資料庫伺服器(不支援諸勿勾選) 訪問高級操作:網站複製與網站維護模式(不支援請勿勾選) ☑ 受密碼保護的目錄管理 📄 管理輔助使用者帳戶的功能(不支援請勿勾選)

### ※ 提醒:請勾選下列7個項目,其餘功能並不支援 請勿勾選。

|   | 項目         | 說明 / 建議值           |
|---|------------|--------------------|
| 1 | 網址解析管理     | 客戶可否異動 DNS 紀錄      |
| 2 | 垃圾郵件篩選程式管理 | 客戶可否開啟/關閉垃圾郵件篩選功能  |
| 3 | 防病毒管理      | 客戶是否可開啟/關閉防病毒功能    |
| 4 | 子網址管理      | 客戶可否新增子網址 (視客戶需求)  |
| 5 | 網址別名管理     | 客戶可否新增網站別名 (視客戶需求) |
| 6 | 更改郵件設置的功能  | 客戶可否調整郵件功能         |
| 7 | 受密碼保護的目錄管理 | 客戶可否使用密碼保護特定資料夾    |

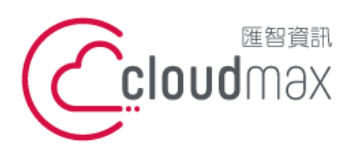

106073 台北市大安區仁愛路四段 25 號 3 樓 t. +886-2-2718-7200 3F., No. 25, Sec. 4, Ren'ai Rd., Da' an Dist., Taipei City 106073, Taiwan (R.O.C.)

f. +886-2-2718-1922

【操作說明 - Plesk 10 多域名】

#### 在「主機參數」選項分頁下 8.

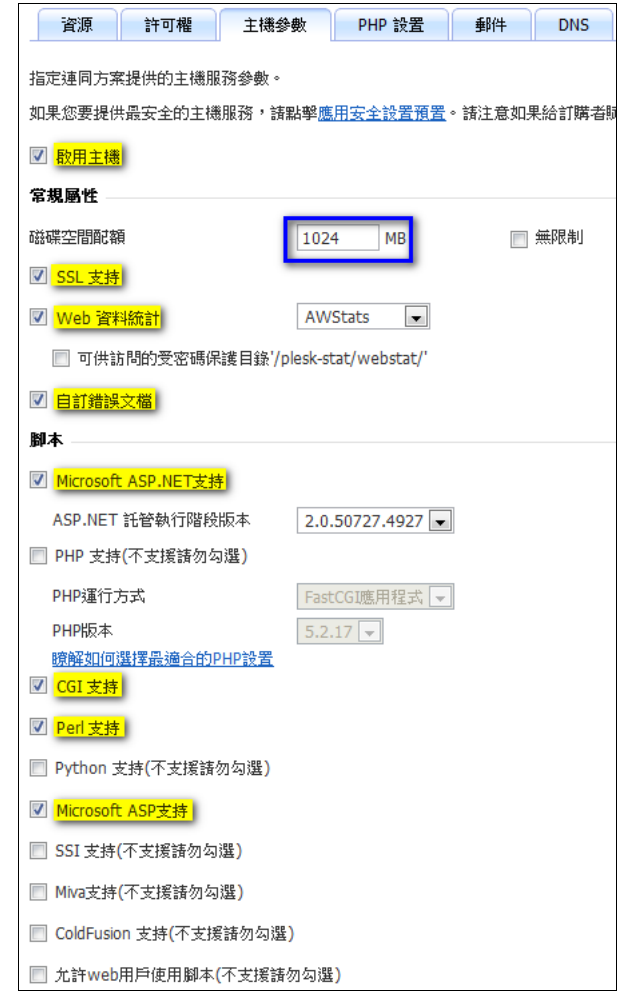

#### ※ 提醒:磁碟空間配額,請務必輸入限制值 (避免單一網站佔用所有可用值)

### ※ 提醒:除下列9個項目外,其餘功能並不支援 請勿勾選。

|   | 項目                   | 說明 / 建議值             |
|---|----------------------|----------------------|
| 1 | 啟用主機                 | 務必勾選                 |
| 2 | 1.法工世 7七月月而二岁日       | 比對「資源」選項分頁下的磁碟空間分配填寫 |
| Z | 1/331床土间印码           | 換算: 1GB=1024MB       |
| 3 | SSL 支持               | 如客戶有安裝 SSL 則需勾選      |
| 4 | Web 資料統計             | 務必勾選                 |
| 5 | 自訂錯誤文檔               |                      |
| 6 | Microsoft ASP.NET 支持 | 務必勾選                 |
| 7 | CGI 支持               |                      |
| 8 | Perl 支持              |                      |
| 9 | Microsoft ASP 支持     | 務必勾選                 |

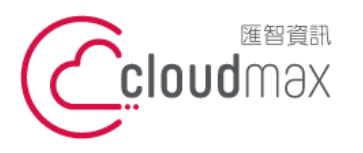

106073 台北市大安區仁愛路四段 25 號 3 樓 t. +886-2-2718-7200 3F, No. 25, Sec. 4, Ren'ai Rd., Da' an Dist., Taipei City 106073, Taiwan (R.O.C.)

【操作說明 – Plesk 10 多域名】

- 9. 請省略「PHP 設置」、「郵件」、「DNS」、「性能」、「應用程式」設定,維持預設值以確保 運作正常。
- 10. 在「日誌與統計」選項分頁下
  - ※ 提醒:紀錄檔可真實呈現並協助問題的查詢,請依下圖設定。

| 資源               | 許可權                | 主機參數 | PHP 設置      | 郵件 | DNS | 性能 | 日誌與統計 |
|------------------|--------------------|------|-------------|----|-----|----|-------|
| 指定方案訂閱應存放的統計及日誌。 |                    |      |             |    |     |    |       |
| 📝 保留web利         | ✓ 保留web和流量統計 36 月份 |      |             |    |     |    |       |
| 📝 日誌迴圈           |                    |      |             |    |     |    |       |
| 日誌迴圈條件           | :                  |      | 按大小<br>KB   |    |     |    |       |
|                  |                    | ۲    | 按時間<br>毎日 ▼ |    |     |    |       |
| 日誌檔最大數           | 重                  | 60   |             |    |     |    |       |
| 🔽 壓縮日誌           | 窗                  |      |             |    |     |    |       |

11. 完成了服務方案的建立 (已建立入門型服務方案)

| 1項目總數 每頁項目數: 10 2 |        |           |         |    |
|-------------------|--------|-----------|---------|----|
|                   | 方案名稱 ▲ | 流量        | 磁碟空間    | 訂閱 |
|                   | 入門型    | 1.00 GB/月 | 1.00 MB | 2  |

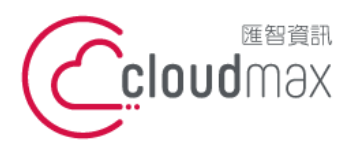

106073 台北市大安區仁愛路四段 25 號 3 樓 t. +886-2-2718-7200 3F., No. 25, Sec. 4, Ren'ai Rd., Da' an Dist., Taipei City 106073, Taiwan (R.O.C.)

f. +886-2-2718-1922

【操作說明 - Plesk 10 多域名】

### 3.建立新網站(使用服務方案)

點選首頁左方「客戶」→點選「添加新方案」 1.

| ∲ 首頁                                                         | <sup>首頁</sup> ♪<br>客戶                                      |
|--------------------------------------------------------------|------------------------------------------------------------|
| <ul> <li>         主機服務         <ul> <li></li></ul></li></ul> | 您可以在此處管理主機服務客戶帳戶: 連同服務訂閱創建新帳戶、管理現<br>服務,請轉到控制台並按一下列表中的控制台。 |
| № 網址 副 訂問                                                    | 🗧 🌮 添加新客戶 🗙 移除 🛛 更多操作 🗸                                    |

或可點選首頁中間版面之客戶總數旁之[添加新項] 2.

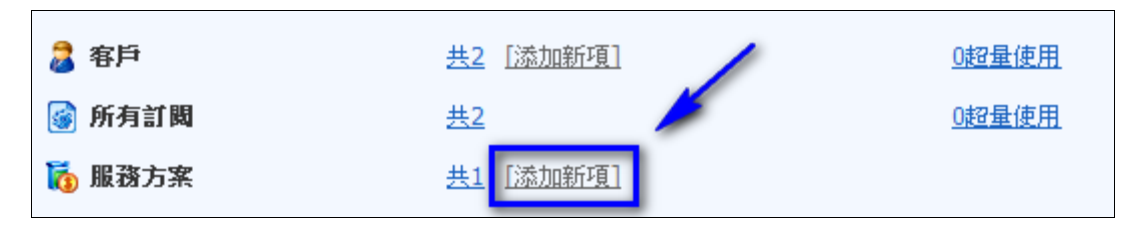

- 3. 進入新建客戶頁面
- 聯繫資訊請自行填寫 4.
  - ※ 提醒:日後當客戶網站資源使用超出您設定的限制時,系統將自動發送超用通知信 至此處填寫的 Email 信箱,如您不希望客戶收到相關信件,請填寫您的信箱。

| 聯繫資訊                                            |  |   |  |  |
|-------------------------------------------------|--|---|--|--|
| 輸入客戶聯繫資訊與付費資訊。若已在Panel中設置客戶與業務管理器,此資訊將在客戶票據中使用。 |  |   |  |  |
| 連絡人姓名 *                                         |  | _ |  |  |
| Email信箱 *                                       |  |   |  |  |
| 公司名稱                                            |  | - |  |  |

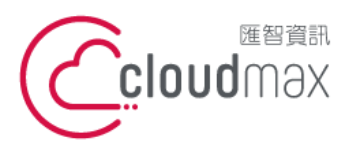

106073 台北市大安區仁愛路四段 25 號 3 樓 t. +886-2-2718-7200 3F., No. 25, Sec. 4, Ren'ai Rd., Da' an Dist., Taipei City 106073, Taiwan (R.O.C.)

f. +886-2-2718-1922

【操作說明 - Plesk 10 多域名】

- 5. 訪問 Panel,為客戶建立一組帳號密碼用以登入 Plesk
  - ※ 帳號: 可使用客戶網址
  - ※ 密碼: 安全等級需為適中以上

| 訪問Panel |                                                      |                                                           |                                       |
|---------|------------------------------------------------------|-----------------------------------------------------------|---------------------------------------|
| 客戶存取控   |                                                      |                                                           |                                       |
| 用戶名 *   |                                                      | test.com.tw                                               |                                       |
| 密碼 *    |                                                      | •••••                                                     | ····································· |
| 重複密碼 *  |                                                      | •••••                                                     |                                       |
|         | 密碼強度                                                 |                                                           |                                       |
| -       | 若要提升密碼強度:<br>至少使用一個特殊字元<br>至少使用兩個特殊字元<br>使用數位、字元與特殊字 | (如: !,@,#,\$,%,^,&,*,?,<br>(如: !,@,#,\$,%,^,&,*,?,<br>F元。 | _~)。<br>_~)。                          |

- 6. 訂閱 - 建立客戶網站資訊與 FTP 登入資訊
  - ※ 在服務方案欄位,選擇稍早所建立的方案 (入門型)
  - ※ 請勿勾選 創建後繼續自訂訂閱參數
  - ※ 此處的用戶名/密碼 FTP 帳號密碼

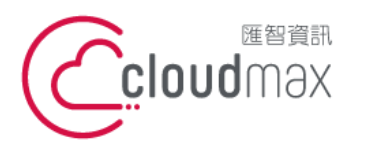

106073 台北市大安區仁愛路四段 25 號 3 樓 t. +886-2-2718-7200 3F., No. 25, Sec. 4, Ren'ai Rd., Da'an Dist., Taipei City 106073, Taiwan (R.O.C.)

f. +886-2-2718-1922

【操作說明 - Plesk 10 多域名】

| 訂閱                                |                                                             |  |  |
|-----------------------------------|-------------------------------------------------------------|--|--|
| 連同訂閱配置的網站內容。                      |                                                             |  |  |
| ☑ 為客戶創建訂閱<br>如果您不需要創建託管服務訂閱或為     | 客戶創建網站可清除此攫項。沒有訂閱,客戶將無法登陸控制台。                               |  |  |
| 網址 *                              | www. test.com.tw                                            |  |  |
| IP 地址                             | 219.84.199.177 (共用型) <b>▼</b><br>託管網站的 IP 位址是一個網站虛擬主機的網路位址。 |  |  |
| 用戶名 *                             | <b>test.com.tw</b><br>用來管理訂閩內所創建網站的檔與資料夾的系統使用者帳戶。           |  |  |
| 密碼 <b>*</b>                       | ·····································                       |  |  |
| 重複密碼 <mark>*</mark>               | *******                                                     |  |  |
| 服務方案                              | 入門型 💌                                                       |  |  |
| 載入項                               | 可用:                                                         |  |  |
|                                   |                                                             |  |  |
|                                   |                                                             |  |  |
|                                   |                                                             |  |  |
|                                   |                                                             |  |  |
|                                   |                                                             |  |  |
|                                   |                                                             |  |  |
| 🔲 創建客戶後,繼續自訂訂閱參數。注意,執行此操作會鎖定訂閱同步。 |                                                             |  |  |

完成了客戶1-網站 test.com.tw 的建立。可於客戶列表查看 3.

| 0           | ⑦ 信息: 容戶客戶1已創建。                                                                       |                       |             |        |  |  |
|-------------|---------------------------------------------------------------------------------------|-----------------------|-------------|--------|--|--|
| 您可,<br>供的;  | 您可以在此處管理主機服務客戶帳戶: 連同服務訂閱創建新帳戶、管理現有客戶及移除帳戶。若要管理網站、郵寄或向客戶提<br>供的其他服務,請轉到控制台並按一下列表中的控制台。 |                       |             |        |  |  |
| *           |                                                                                       |                       |             |        |  |  |
| <u>1</u> 項目 | 1項目總數 每頁項目數: <u>10</u> 25 <u>100 所有</u>                                               |                       |             |        |  |  |
|             | 客戶名稱 ▲                                                                                | 訂閱                    | 安装日         |        |  |  |
|             | ○ 客戶1                                                                                 | test.com.tw (入門型) (?) | 二月 21, 2012 | 🐖 管理主機 |  |  |

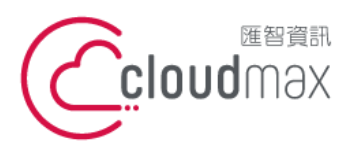

106073 台北市大安區仁愛路四段 25 號 3 樓 t. +886-2-2718-7200 3F., No. 25, Sec. 4, Ren'ai Rd., Da' an Dist., Taipei City 106073, Taiwan (R.O.C.)

f. +886-2-2718-1922

【操作說明 - Plesk 10 多域名】

### 4.建立新網站(不使用服務方案)

- 點選首頁左方「客戶」 1.
- 2. 點選「添加新方案」 / 或可點選首頁中間版面之客戶總數旁之[添加新項]
- 3. 進入創建客戶的頁面,請依下列說明進行:
- 4. 聯繫資訊請自行填寫
- 訪問 Panel,為客戶建立一組帳號密碼用以登入 Plesk 5.
  - ※ 帳號: 可使用客戶網址
  - ※ 密碼: 安全等級需為適中以上

| 訪問Pane                                                                                                    |  |          |                                                   |  |  |
|----------------------------------------------------------------------------------------------------|--|----------|---------------------------------------------------|--|--|
| 客戶存取控制面板所用的憑證。                                                                                                   |  |          |                                                   |  |  |
| 用戶名 *                                                                                                    |  | test.com |                                                   |  |  |
| 密碼 *                                                                                                    |  | •••••    | <mark>····································</mark> |  |  |
| 重複密碼 *                                                                                                    |  | ******   |                                                   |  |  |
| 密碼強度                                                                                                    |  |          |                                                   |  |  |
| 若要提升密碼強度:<br>至少使用一個特殊字元 (如: !,@,#,\$,%,^,&,*,?,_,~)。<br>至少使用兩個特殊字元 (如: !,@,#,\$,%,^,&,*,?,_,~)。<br>使用數位、字元與特殊字元。 |  |          | ,~) °<br>,~) °                                    |  |  |

- 訂閱 建立客戶網站資訊與 FTP 登入資訊 6.
  - ※ 在服務方案欄位,請選擇「無」
  - ※ 請勾選 創建後繼續自訂訂閱參數
  - ※ 此處的用戶名/密碼 FTP 帳號密碼
  - ※ (建議可設定為網址並省略後綴以利後續辨識)

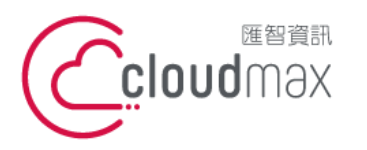

106073 台北市大安區仁愛路四段 25 號 3 樓 t.+886-2-2718-7200 3F., No. 25, Sec. 4, Ren'ai Rd., Da'an Dist., Taipei City 106073, Taiwan (R.O.C.)

f. +886-2-2718-1922

【操作說明 - Plesk 10 多域名】

| 11                            |                                |
|-------------------------------|--------------------------------|
| 連同訂閱配置的網站內容。                  |                                |
| ☑ 為客戶創建訂閱<br>如果您不需要創建託管服務訂閱或為 | 為客戶創建網站可清除此還項。沒有訂閱,客戶將無法登陸控制台。 |
| 網址 *                          | www. test.com                  |
| IP 地址                         | 219.84.199.177 (共用型) 💌         |
|                               | 託管網站的 IP 位址是一個網站虛擬主機的網路位址。     |
| 用戶名 *                         | test.com                       |
|                               | 用來管理訂閱內所創建網站的檔與資料夾的系統使用者帳戶。    |
| 密碼 *                          | •••••••• <u>······</u> (?)     |
| 重複密碼 *                        | •••••                          |
| 服務方案                          | (無 💽                           |
| 📝 創建客戶後,繼續自訂訂閱參數              | 。注意,執行此操作會鎖定訂閱同步。              |
| -                             |                                |

7. 點「確認」後,進入參數設定頁面。

#### 完成了客戶 2 - 網站 test.com 的建立。可於客戶列表查看 8.

|   | 🌮 添加新客戶 🛛 🔀 移降 | Q                             |             |        |
|---|----------------|-------------------------------|-------------|--------|
| 2 | 項目總數           | 每頁項目數: <u>10</u> 25 <u>10</u> |             |        |
| I | 📄 客戶名稱 🔺       | 訂閱                            | 安装日         |        |
| I | 🔲 🔵 <u>客戶1</u> | test.com.tw (入門型) (?)         | 二月 21, 2012 | 🐖 管理主機 |
| I | 🔳 🔘 <u>客戶2</u> | test.com (自訂) (?)             | 二月 21, 2012 | 🐖 管理主機 |
|   |                |                               |             |        |

20

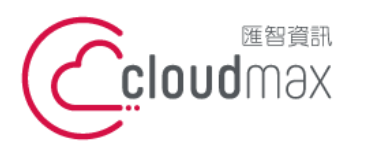

106073 台北市大安區仁愛路四段 25 號 3 樓 t. +886-2-2718-7200 3F., No. 25, Sec. 4, Ren'ai Rd., Da' an Dist., Taipei City 106073, Taiwan (R.O.C.)

f. +886-2-2718-1922

【操作說明 - Plesk 10 多域名】

# 四、使用管理 FAQ

### Q1:如何查看網站何時到期?

- 點選首頁左方「網址」 1.
- 可見到各個旗下網站的啟用日/到期日 2.

| <ul> <li> <b>主機服務</b> <ul> <li></li></ul></li></ul> | 您可以在此處查看所有在系統中註冊的網址資訊。您還可查看包含控制台中某個網址的訂閱或網站空間。若要為新客戶添加<br>址,先點擊 <u>創建客戶帳戶</u> 。若要添加託管您網站的網址,先點擊 <u>創建您的訂閱</u> 。 |       |        |               |  |  |  |  |  |
|-----------------------------------------------------|----------------------------------------------------------------------------------------------------|-------|--------|---------------|--|--|--|--|--|
| ► 2011 ⑤ 訂問                                         | 〇 停用 💡 啟動 🔷 臆絨網站替身 🏫 臆絨子網站                                                                                      |       |        |               |  |  |  |  |  |
| 🐻 服務方案                                              | 2項目總數<br>每頁項目數: <u>10</u> 25 <u>100 所有</u>                                                                      |       |        |               |  |  |  |  |  |
| 🎲 工具與實用程式                                           | □ 網址 主機類型 訂戶 建站日▼ 到期日 磁碟空間使                                                                                     | 用 流量  |        |               |  |  |  |  |  |
| ▽ 我的個人資料                                            | 📄 <u>test.com.tw</u> 🔇 網站 <u>客戶1</u> 二月 24, 2012 二月 23, 2013 0 B                                                | 0 B/月 | 2 查看網站 | 🐖 <u>管理主機</u> |  |  |  |  |  |
| ■ 設定檔<br>@ 再次效理                                     | 📄 <u>test.com</u> 《《網站 <u>客戶2</u> 二月 24, 2012 二月 23, 2013 0 B                                                   | 0 B/月 | 💿 查看網站 | 🐖 <u>管理主機</u> |  |  |  |  |  |

### Q2: 客戶網站到期自動關閉,該如何延長到期日並重新開啟?

1. 點選首頁左方「網址」

4.

2. 點選出現關閉符號的網址 test.com.tw

|           | 您可以在此處宣看所有?<br><u>客戶帳戶</u> 。若要添加託管    | 至系統中註冊的<br>管您網站的網站 | )網址資計<br>と,先點專 | 、 您還可查看包含<br>2 <u>創建您的訂閱</u> 。 | 控制台中某個網址    | 的訂閱或網站空間 | 。若要為新 | 所客户添加一個離 | 附址,先點擊 <u>創建</u>             |
|-----------|---------------------------------------|--------------------|----------------|--------------------------------|-------------|----------|-------|----------|------------------------------|
|           | 〇 停用 💡 啟動 🔷 臆滅網站替身 🥎 臆滅子網站            |                    |                |                                |             |          |       |          | Q ≥                          |
| 🚡 服務方案    | 2項目絶數 每頁項目數: <u>10</u> 25 <u>10</u> ( |                    |                |                                |             |          |       |          | : <u>10</u> 25 <u>100</u> 所有 |
| 🕅 工具與實用程式 | 創 網址                                  | 主機類型               | 訂戶             | 建站日▼                           | 到期日         | 磁碟空間使用   | 流量    |          |                              |
| ▽ 我的個人資料  | 🔲 🥝 <u>test.com.tw</u>                | () 《 網站            | <u>客戶1</u>     | 二月 24, 2012                    | 二月 20, 2012 | 0 B      | 0 B/月 | 💿 查看網站   | 🧊 <u>管理主機</u>                |
|           | test.com                              | 🔇 網站               | <u>客戶2</u>     | 二月 24, 2012                    | 二月 23, 2013 | 0 B      | 0 B/月 | 💿 查看網站   | 🐖 管理主機                       |

3. 點選「自訂」,進入修改客戶可用資源頁面

| test.com       | .tw                      |          |      |        |     |      |                     |      |  |
|----------------|--------------------------|----------|------|--------|-----|------|---------------------|------|--|
| 常用             | 總結                       | 網站與網址    | 郵件   | 統計     | 帳戶  |      |                     |      |  |
| 您可以在此處         | 您可以在此處查看特定訂閱的完整資訊,並管理訂閱。 |          |      |        |     |      |                     |      |  |
| 5 <b>5</b> 更改方 | 案 🥳 自                    | 訂 💊 解除鎖定 | 8&同步 | 🎲 更改主權 | 邀設置 | 💡 啟動 | <mark>尧</mark> 更改訂戶 | 🗙 移除 |  |
| 修改到期E          | 1後,點                     | 擊「確定」。   |      |        |     |      |                     |      |  |

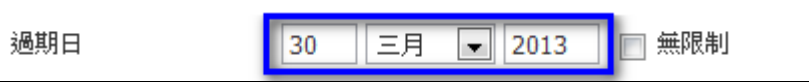

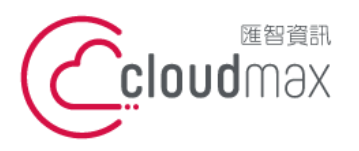

106073 台北市大安區仁愛路四段 25 號 3 樓 t. +886-2-2718-7200 3F., No. 25, Sec. 4, Ren'ai Rd., Da' an Dist., Taipei City 106073, Taiwan (R.O.C.)

f. +886-2-2718-1922

【操作說明 - Plesk 10 多域名】

5. 畫面將跳回該網站的常用頁面,點選「啟動」

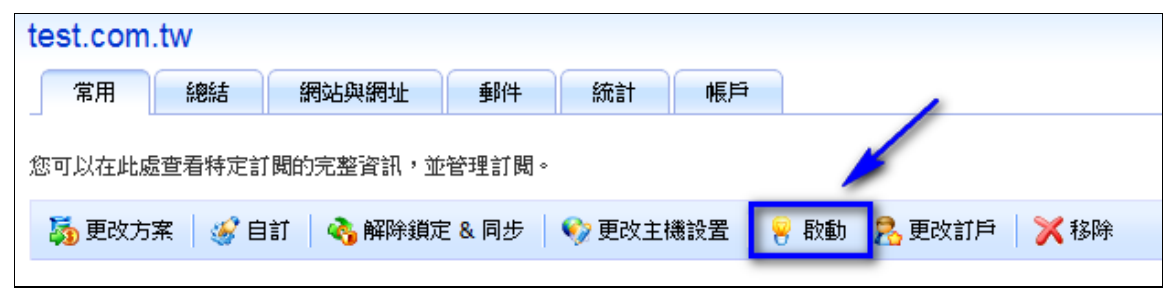

6. 網站已重新開啟,您可見到網站變為活動狀態

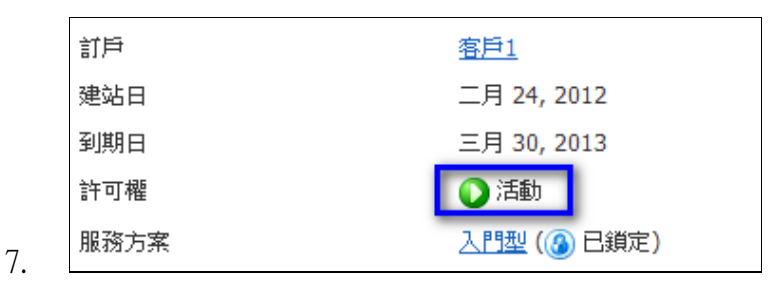

- Q3:如何查看各網站的資源使用量(例:目前使用幾個信箱、幾個資料庫…等)?
- 點選首頁中央欄位之「查看資源使用詳情」 1.

| 首頁                                               |                                    |
|--------------------------------------------------|------------------------------------|
| 「「「「「「「」」 概要                                     |                                    |
| 建站日<br>服務方案                                      | 二月 24, 2012<br>201203_reslin01_基本型 |
| 磁碟空間<br>流量                                       | 0 B已用,共30.0 GB                     |
| <ul> <li>查看資源使用詳情</li> <li>武的資源與許可權概要</li> </ul> | 月                                  |

透過下拉式選單,切換為完整報告 2.

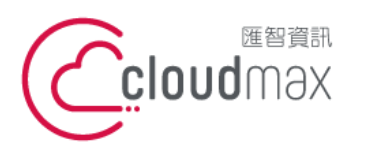

106073 台北市大安區仁愛路四段 25 號 3 樓 t. +886-2-2718-7200 3F., No. 25, Sec. 4, Ren'ai Rd., Da' an Dist., Taipei City 106073, Taiwan (R.O.C.)

f. +886-2-2718-1922

【操作說明 - Plesk 10 多域名】

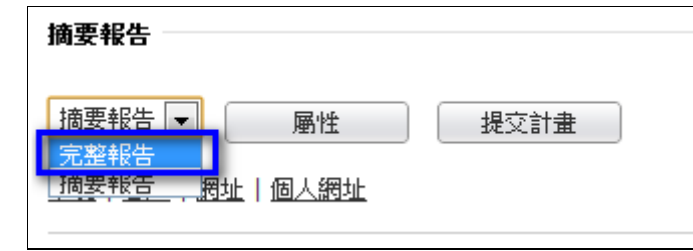

3. 下拉到網址處,可見到目前已使用的資源大小

| s | H         | 網址名稱        | 所有者 | 創建日               | 大小      | 流量      | 子網站 | 郵箱 | 韓發 | 郵件組 | 回復 | 郵寄清單 | Web用戶(不支援請設定為0) | Web應用程式 | MySQL DB |
|---|-----------|-------------|-----|-------------------|---------|---------|-----|----|----|-----|----|------|-----------------|---------|----------|
| 0 | w         | test.com    | 客戶2 | 二月<br>24,<br>2012 | 0.00 MB | 0.00 MB | 0   | 0  | 0  | 0   | 0  | 0    | 0               | 0       | 1        |
| 8 | <b>WR</b> | test.com.tw | 客戶1 | 二月<br>24,<br>2012 | 0.00 MB | 0.00 MB | 0   | 3  | 0  | 0   | 0  | 0    | 0               | 0       | 0        |

- Q4:如何針對特定網站進行主機管理(例:開立信箱、查看統計紀錄、新增資料 庫…等)
- 1. 點選首頁左方「訂閱」
- 2. 直接點選您要管理的網址,或該網址右方的「管理主機」

| ₱ 網址 중 訂員       | 😰 添加新訂閱   🎯 更改方案   😤 更改訂戶   🕓 停用 🏾 🍃 啟動   💢 移除 | ×                                 |
|-----------------|------------------------------------------------|-----------------------------------|
| <b>1</b> 0 服務方案 | 2項目總數                                          | 毎頁項目數: <u>10</u> 25 <u>100 所有</u> |
| 🔐 工具與實用程式       | ☐ 訂閱▲ 訂戶 建站日                                   |                                   |
| ▽ 我的個人資料        | () <u>test.com (入門型)</u> (?) 客戶2 二月 24, 2012   | 🐖 管理主機                            |
| ■ 設定檔           | [□ ③ test.com.tw (入門型) (?)     [               | 🟹 管理主機                            |
|                 | 2項目總數                                          | 毎頁項目數: <u>10</u> 25 <u>100 所有</u> |

書面右方欄位,將會直接顯示該網站相關管理功能,您可透過上方分頁欄設定各項項目 3.

| <b>会</b> 首頁 | 首頁 ▶ 訂閱 <b>▶</b><br>test.com.tw |                      |                    | 🍃 上一頁                   |
|-------------|---------------------------------|----------------------|--------------------|-------------------------|
| ▽ 主機服務      | 常用總結網。                          | 站與網址 郵件 統計           | 帳戶                 |                         |
| 💈 客戶        |                                 |                      |                    |                         |
| 1 網址        | 您可以在此處查看特定訂閱的完                  | 整資訊,並管理訂閱。           |                    |                         |
| S 訂問        | 🍒 更改方案   🎯 自訂                   | 🗞 解除鎖定 & 同步 💧 🍫 更改主機 | 18設置 🛛 🥝 停用 🔗 更改訂戶 | 🔀 移除                    |
| 🐻 服務方案      |                                 |                      |                    |                         |
| 💱 工具與實用程式   | 常規                              |                      | 主機                 |                         |
| ◇ 我的個人資料    | 訂戶                              | <u>客戶1</u>           | IP 地址              | 219.84.199.177 (已共用)    |
| 💼 設定檔       | 建站日                             | 二月 24, 2012          | 系統用戶名              | cus1                    |
| 😚 更改密碼      | 到期日                             | 三月 30, 2013          |                    |                         |
| 式 介面首選項     | 許可權                             | 🜔 活動                 |                    |                         |
|             | 服務方案                            | <u>入門型</u> (🕜 已鎖定)   |                    |                         |
|             | 載入項                             | _                    |                    |                         |
|             | 資源                              |                      |                    |                         |
|             |                                 |                      | 磁碟空間               | 流量                      |
|             | <b>網址</b><br>1已用,共1             | st.com.tw ⊨          | 0 B已用,共1.00 G      | B 0 B/月已用,共1.00<br>GB/月 |

各項使用項目使用方式與說明,您可參考單一主機使用手冊。 4.